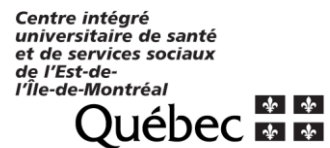

Version 1.0

### QUELQUES RÉGLAGES UTILES POUR DÉBUTER

Sélectionner l'icône 🍄 Paramètres, se trouvant en haut à droite.

| III       Office 365       Outlook         Rech. dans les messages e P       Image: Nouveau I margine to the second second se | tt comme lu | Annuler     Rechercher dans toos les paramètres |
|----------------------------------------------------------------------------------------------------|-------------|-------------------------------------------------|
| Dossiers     Prioritaire Autres                                                                                                    |             | Filtrer 🗸                                       |
| Boite de réception 1 Sulvant : Sulvi GRH-Paie • bureau Bi                                                                                                    |             | à 10:00 🖺 Agenda 🛛 Réponses automatiques        |
| Thème<br>Circuit                                                                                                    | ~           | Cliquer sur Courrier                            |
| Notifications<br>Activé                                                                                                    | ~           |                                                 |
| Paramètres de vos applications<br>Office 365<br>Courrier                                                                                                    |             |                                                 |

## MODIFIER LA LANGUE ET LE FUSEAU HORAIRE

(en cas d'erreur de sélection à l'activation du compte)

| Raccourcis                                                                                                    | <ul> <li>Options du c</li> </ul>                                                                                             |
|----------------------------------------------------------------------------------------------------|----------------------------------------------------------------------------------------------------|
| ▲ Général                                                                                                    | Options du C                                                                                                    |
| Mon compte                                                                                                    |                                                                                                    |
| Modifier le thème                                                                                                    | Dans cette section, vous                                                                                                    |
| Raccourcis clavier                                                                                                    | <ul> <li>Traitement auto</li> </ul>                                                                                          |
| Gérer les compléments                                                                                                    | Comptes — Cho                                                                                                    |
| Appareils mobiles                                                                                                    | Disposition — P                                                                                                    |
| Paramètres hors connexion                                                                                                    | S/MIME — Géra                                                                                                    |
| Paramètres d'accessibilité                                                                                                    | - Symanic — Gere                                                                                                    |
| Version légère                                                                                                    |                                                                                                    |
| Région et fuseau horaire                                                                                                    |                                                                                                    |
| Enregistrer × Annuler<br>aramètres de région et                                                                                                    | de fuseau horaire                                                                                                    |
| Enregistrer X Annuler<br>Caramètres de région et<br>poisissez votre langue, le format de date et d'<br>langue choisie détermine les formats de dat                                                                                                    | de fuseau horaire<br>'heure à utiliser ainsi que votre fuse<br>te et d'heure pour votre langue.                              |
| Enregistrer X Annuler<br>Varamètres de région et<br>langue choisie détermine les formats de dat<br>ngue                                                                                                    | de fuseau horaire<br>'heure à utiliser ainsi que votre fuse<br>te et d'heure pour votre langue.                              |
| Enregistrer X Annuler<br>Paramètres de région et<br>hoisissez votre langue, le format de date et d<br>langue choisie détermine les formats de dat<br>ingue<br>rançais (Canada)<br>xrmat de date (par exemple, 1er septembre 2                                                      | de fuseau horaire<br>'heure à utiliser ainsi que votre fuse<br>te et d'heure pour votre langue.<br>018 s'affiche comme suit) |
| Enregistrer X Annuler<br>Paramètres de région et<br>hoisissez votre langue, le format de date et d'<br>langue choisie détermine les formats de dat<br>angue<br>français (Canada)<br>prmat de date (par exemple, 1er septembre 2<br>2018-09-01                                      | de fuseau horaire<br>'heure à utiliser ainsi que votre fuse<br>te et d'heure pour votre langue.<br>018 s'affiche comme suit) |
| Enregistrer X Annuler<br>Paramètres de région et<br>hoisissez votre langue, le format de date et d'<br>a langue choisie détermine les formats de dat<br>angue<br>français (Canada)<br>ormat de date (par exemple, 1er septembre 2<br>2018-09-01<br>ormat de l'heure                | de fuseau horaire<br>'heure à utiliser ainsi que votre fuse<br>te et d'heure pour votre langue.<br>018 s'affiche comme suit) |
| Enregistrer X Annuler<br>Paramètres de région et<br>hoisissez votre langue, le format de date et d'<br>langue choisie détermine les formats de dat<br>ingue<br>rençais (Canada)<br>primat de date (par exemple, 1er septembre 2<br>2018-09-01<br>primat de l'heure<br>2010 - 23:59 | de fuseau horaire<br>'heure à utiliser ainsi que votre fuse<br>te et d'heure pour votre langue.<br>018 s'affiche comme suit) |

 Sélectionner à gauche de l'écran, Général et Région et fuseau horaire.

Vous pourrez ensuite modifier les informations erronées par :

Langue : français (Canada) Fuseau horaire : (UTC-5 :00) Heure de l'Est (É.-U. et Canada)

### MODIFICATION DU PARAMÈTRE PAR DÉFAUT DE RÉPONSE AU COURRIEL

Toujours dans <sup>A</sup> Paramètres, sélectionnez, à gauche de l'écran, **Courrier** et cliquez sur **Traitement automatique**. Sélectionnez ensuite, **Paramètres de réponse**.

Vous constaterez que par défaut, Outlook propose la **Réponse à tous** comme option de réponse.

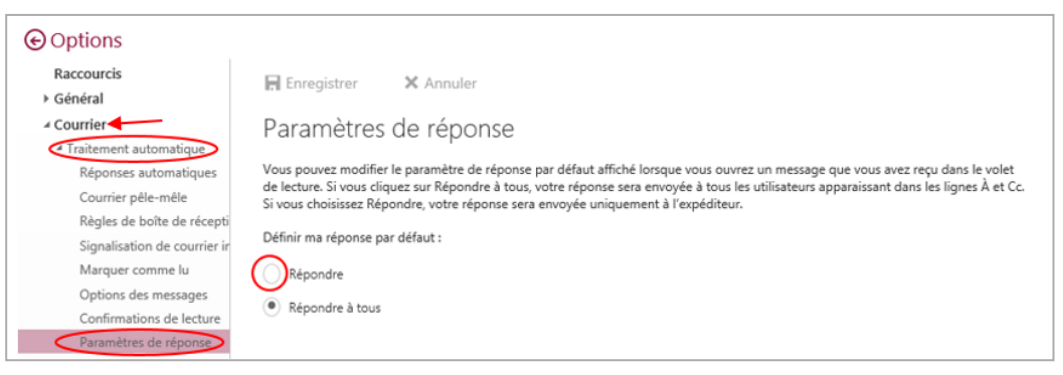

Nous vous recommandons fortement de sélectionner **Répondre** comme réglage par défaut et de cliquer sur **Enregistrer** pour que vos changements soient conservés.

| Options     Raccourcis     Général     Courrier     Traitement automatique     Réponses automatiques     Courrier pêle-mêle     Règles de boîte de recepti | Enregistrer X Annuler     Paramètres de réponse     Vous pouvez modifier le paramètre de réponse par défaut affiché lorsque vous ouvrez un messai     de lecture. Si vous cliquez sur Répondre à tous, votre réponse sera envoyée à tous les utilisateurs     Si vous choisissez Répondre, votre réponse sera envoyée uniquement à l'expéditeur.     Définir ma réponse par défaut : |
|----------------------------------------------------------------------------------------------------|----------------------------------------------------------------------------------------------------|
| Signalisation de courrier ir<br>Marquer comme lu<br>Options des messages                                                                                   | Répondre                                                                                                    |
| Confirmations de lecture<br>Paramètres de réponse                                                                                                    | Répondre à tous                                                                                                    |
| Stratégies de rétention<br>Annuler l'envoi                                                                                                    |                                                                                                    |

### ENREGISTRER UNE SIGNATURE AUTOMATIQUE

Toujours dans **Paramètres**, sélectionnez, à gauche de l'écran, **Courrier** et cliquez ensuite sur **Disposition** et sur **Signature électronique**.

| Raccourcis<br>> Général                                | 🖬 Enregistrer 🛛 🗙 Annuler                                                |
|--------------------------------------------------------|--------------------------------------------------------------------------|
| Courrier     Traitement automatique                    | Signature électronique                                                   |
| Comptes     Options des pièces jointes     Disposition | Ajouter automatiquement ma signature aux nouveaux messages que je redige |
| Conversations<br>Signature électronique                | 🔊 g i s A <sub>A</sub> A A <u>A</u> ⋮≡ ;≡ ∨                              |
| Boîte de réception Priorita<br>Aperçu du lien          |                                                                          |

Version 1.0

Si vous souhaitez que votre signature soit ajoutée à tous les nouveaux courriels que vous enverrez, cochez la case *Ajouter automatiquement ma signature aux nouveaux messages que je rédige.* 

Si vous souhaitez que votre signature soit ajoutée à tous les courriels que vous enverrez et tous ceux auxquels vous répondrez ou que vous transférerez vous devrez cocher également la case *Ajouter automatiquement ma signature aux messages que je transfère ou auxquels je réponds.* 

Cliquez ensuite sur Enregistrer pour que vos changements soient mémorisés.

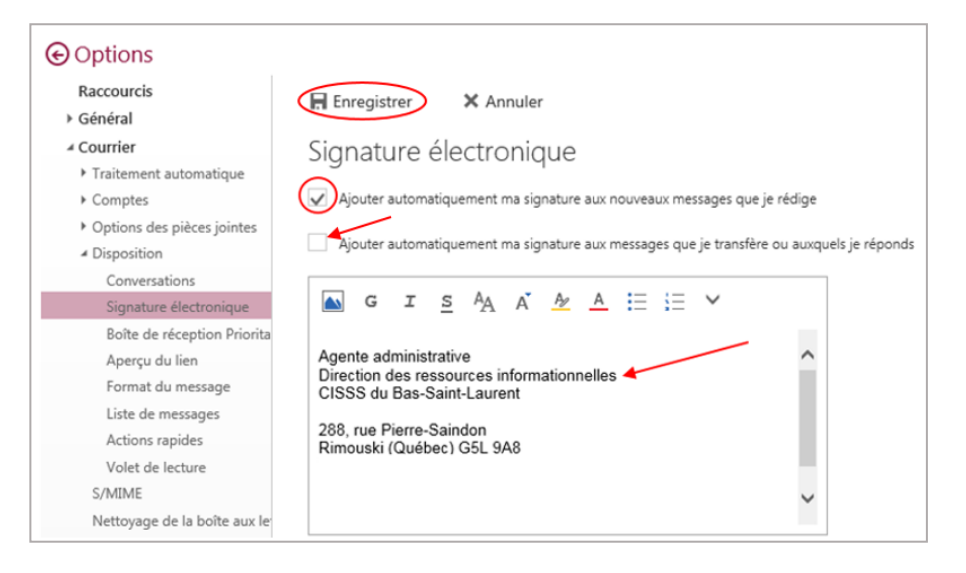

### **MODIFICATION DE L'AFFICHAGE PAR DÉFAUT DES COURRIELS**

Le volet de prévisualisation des messages s'affiche à droite, par défaut, dans Outlook. Si vous souhaitez que le volet de prévisualisation de vos courriels se retrouve au bas de l'écran (comme c'était le cas dans Lotus Notes) rendez-vous dans :

Paramètres, sélectionnez, à gauche de l'écran, Courrier et cliquez ensuite sur Disposition, sur Volet de lecture et cochez Afficher le volet de lecture en bas. Pour terminer, cliquez sur Enregistrer.

| € Options                                      |                                                                           |
|------------------------------------------------|---------------------------------------------------------------------------|
| Raccourcis                                     | Enregistrer × Annuler                                                     |
| <ul> <li>Général</li> </ul>                    |                                                                           |
| ✓ Courrier                                     | Volet de lecture                                                          |
| <ul> <li>Traitement automatique</li> </ul>     |                                                                           |
| Comptes                                        | Choisissez où vous souhaitez que le volet de                              |
| <ul> <li>Options des pièces jointes</li> </ul> | lecture s'attiche.                                                        |
| Disposition                                    | Afficher le volet de lecture à droite                                     |
| Conversations                                  | Afficher le volet de lecture en bas                                       |
| Signature électronique                         |                                                                           |
| Boîte de réception Priorita                    | Masquer le volet de lecture                                               |
| Aperçu du lien                                 |                                                                           |
| Format du message                              |                                                                           |
| Liste de messages                              |                                                                           |
| Actions rapides                                | Choisissez ce qui se passe lorsque vous déplacez ou supprimez un élément. |
| Volet de lecture                               |                                                                           |
| S /MATNAE                                      | Ouvrir l'element precedent                                                |

Version 1.0

#### AFFICHAGE DES CHAMPS CCI ET DE

Par défaut, Outlook n'affiche pas les champs Cci et De. Si vous souhaitez qu'ils soient toujours affiché, rendez-vous dans :

Paramètres, sélectionnez, à gauche de l'écran, Courrier et cliquez ensuite sur Disposition, sur Format du message et cochez « Toujours afficher le champ Cci » et « Toujours afficher le champ De ». Pour terminer, cliquez sur Enregistrer.

| € Options                    |                                                  |  |  |
|------------------------------|--------------------------------------------------|--|--|
| Raccourcis<br>4 Général      | Enregistrer X Annuler                            |  |  |
| Mon compte                   | Format du message                                |  |  |
| Modifier le thème            | <b>^</b>                                         |  |  |
| Raccourcis clavier           | Toujours afficher le champ Cci                   |  |  |
| Gérer les compléments        | Toujours afficher le champ De                    |  |  |
| Appareils mobiles            |                                                  |  |  |
| Paramètres hors connexion    |                                                  |  |  |
| Paramètres d'accessibilité   | Composer les messages au format suivant : HTML 👻 |  |  |
| Version légère               |                                                  |  |  |
| Région et fuseau horaire     | Police du message                                |  |  |
| ⊿ Courrier                   |                                                  |  |  |
| Traitement automatique       | Calibri 🕶 12 🐨 G I <u>S</u> <u>A</u>             |  |  |
| ▶ Comptes                    |                                                  |  |  |
| Options des pièces jointes   | Exemple de texte                                 |  |  |
| Comptes de stockage          |                                                  |  |  |
| Disposition                  |                                                  |  |  |
| Conversations                |                                                  |  |  |
| Signature électronique       |                                                  |  |  |
| Boîte de réception Prioritai |                                                  |  |  |
| Aperçu du lien 🖌             |                                                  |  |  |
| Format du message            |                                                  |  |  |
| Liste de messages            |                                                  |  |  |

#### IMPORTANT AVANT DE COMMENCER À UTILISER VOTRE NOUVELLE MESSAGERIE

Vous constaterez qu'on retrouve des **Groupes** dans Outlook. Par contre, <u>la notion de</u> <u>groupe n'est pas du tout la même dans Outlook que dans Lotus Notes</u>. L'équivalent dans Outlook se nomme « Liste de distribution ».

### MODIFIER L'AFFICHAGE DES COURRIELS DANS LA BOITE DE RÉCEPTION

Par défaut l'affichage des messages est en mode conversation, pour appliquer le mode message cliquer sur **Filtrer > Afficher comme> Message** 

|                       |                  |                                               | Annuler            |   |
|-----------------------|------------------|-----------------------------------------------|--------------------|---|
|                       |                  |                                               | Filtrer 🗸          |   |
|                       |                  | Filtrer                                       |                    | 1 |
| dresses HMR DRT a été | a été reçu par   | ✓ Tout                                        |                    | 1 |
|                       |                  | Non lu                                        |                    |   |
| dresses HMR DRT       | a été reçu par   | À moi                                         |                    | ľ |
| dresses HMR DRT       | a été reçu par   | Avec indicateur                               |                    | l |
| dresses HMR DRT       | a été reçu par   | Mentions                                      |                    |   |
| dresses HMR DRT       | a été reçu par   | Trier par                                     | >                  |   |
| dre 🗸 Messages        | -                | Afficher comme                                | >                  |   |
| dre Conversations     |                  | <ul> <li>Afficher la boîte de réce</li> </ul> | eption Prioritaire |   |
| dresses HMR DRT       | a été recu par : | Didier Godot/CIU:                             | jeu. 16:39         |   |